## Istruzioni per visualizzare il calendario delle sostituzioni dei docenti sul sito della scuola (https://www.liceovirgiliomilano.edu.it/sostituzioni-docenti-assenti/)

Di seguito illustro una procedura per visualizzare le sostituzioni dei docenti nell'apposita pagina del sito; il caledario è visibile esclusivamente ai docenti che hanno attiva una connessione su Gsuite; altri account Google-gmail non consentono la visualizzazione.

**1**. Aprire una pagina internet; nel nostro esempio usiamo Chrome, ma possono essere utlizzati altri browser se si preferisce – Mozilla Firefox, Edge, Opera, Safari ecc.

**2**. Se siete già accreditati con un account Google, sulla parte in alto a dx della pagina c'è un tondo con una lettera (iniziale del vostro account): nel mio caso compare così:

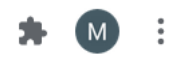

Cliccandoci sopra si evidenzia l'account attivo in quel momento:

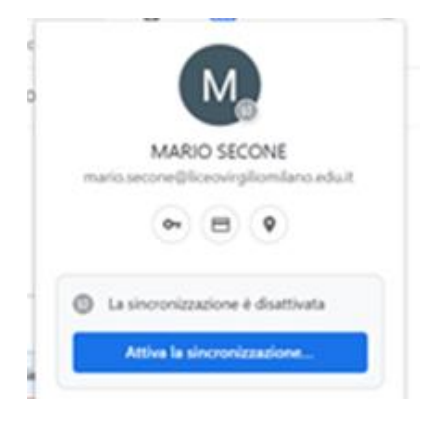

**3**. Nel caso <u>non si tratti</u> di un account Gsuite (<u>nome.cognome@liceovirgiliomilano.edu.it</u>) occorre selezionare "Esci"; se invece siete già su Gsuite, come nel mio caso, si potrà passare al punto **7**.

**4**. Per accedere a Google Gsuite, un modo può essere di accedere a gmail; questa procedura ci consente anche di verificare se è già attivo un account nella pagina (prova utile su altri browser diversi da Chrome, come Mozxilla Firefox, Edge, Opera ecc.); se accedendo a Gmail si apre direttamente la posta, allora seguire le istruzioni precedenti per la disconnessione.

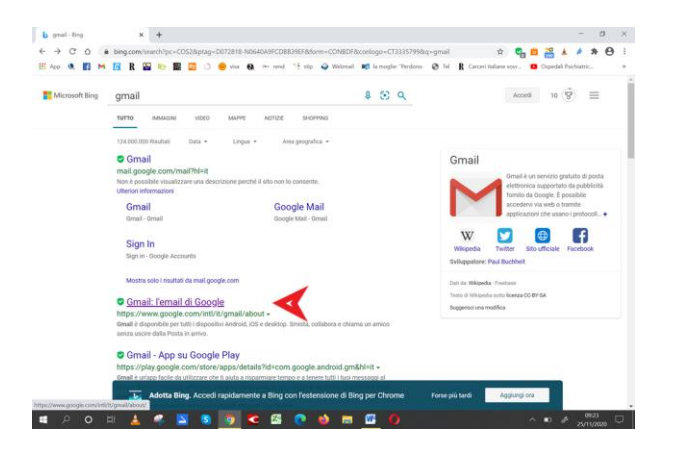

**5**. Procedere all'accesso con le credenziali Gsuite già in possesso; in alto a dx della pagina selezionare "Accedi" e poi inserire le credenziali negli appositi campi

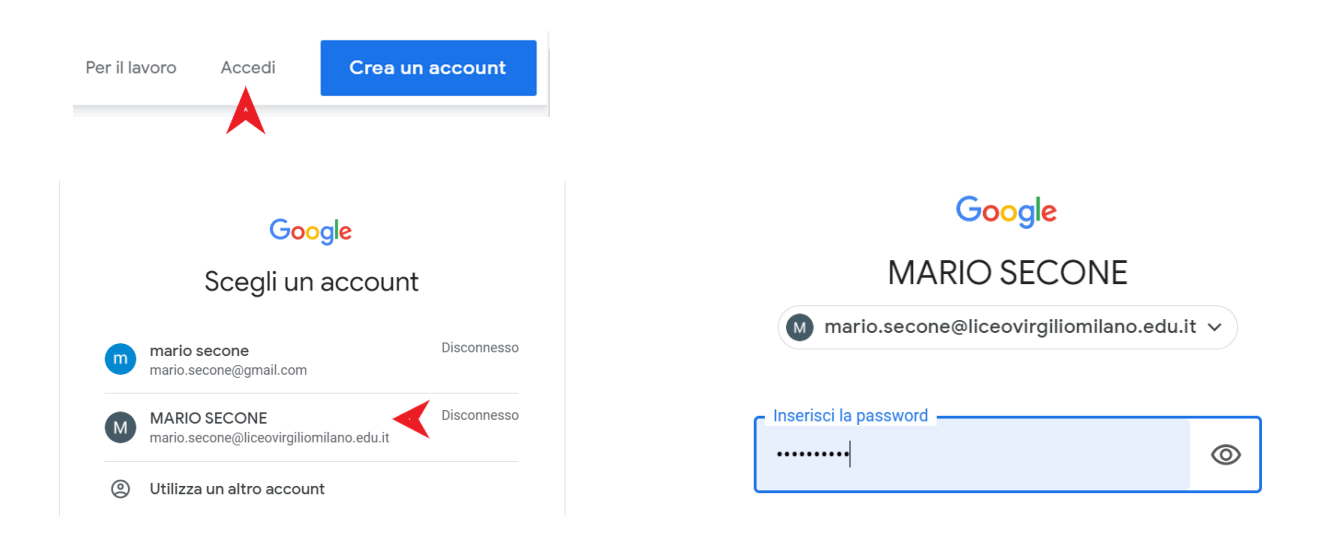

6. A questo punto siete su Gsuite e compare la scritta in alto a dx nella pagina

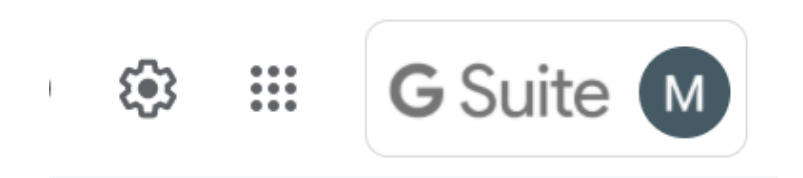

7. Aprire una nuova pagina senza chiudere quella in cui vi siete accreditati su Gsuite utilizzando il +

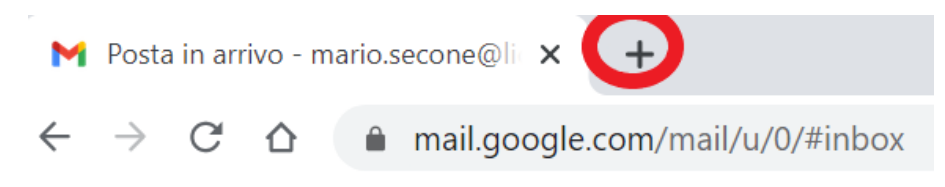

**8**. Aprite la home page del sito della scuola e selezionate la pagina "Sostituzioni docenti assenti" nel menu "Comunicazioni" - <u>https://www.liceovirgiliomilano.edu.it/sostituzioni-docenti-assenti/</u>

**9**. Il calendario delle sostituzioni sarà visibile; si consiglia di selezionare la visione settimanale che presenta l'elenco dei docenti assenti nella giornata e, in corrispondenza dell'ora, le eventuali disposizioni.

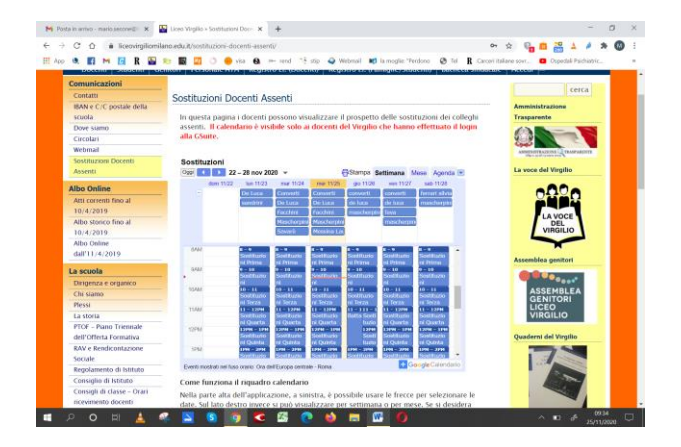

**10**. Qualora si voglia visualizzare le sostituzioni sul Calendario di Gsuite, selezionare il + in corrispondenza della scritta Google Calendario e dare l'ok.

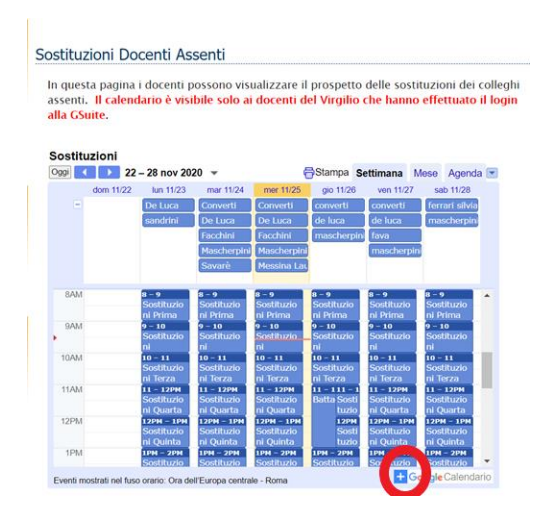